## GROUND ZERO® GERMAN ENGINEERING

# DIGITAL SIGNAL PROCESSOR

## GZDSP 4-8XII

### Owner's manual

#### Feature list

- Digital signal processor (DSP) 2x Analog Devices SigmaDSP
- 4-channel line input (RCA)
- 4-channel high-level input (with auto-on function)
- 8-channel line output (RCA)
- Realtime setup of all functions (via PC or APP\*)
- Simple handling, one-page graphical user interface (Windows<sup>®</sup> compatible)
- Parametric equalizer for each channel (8x 10 bands)
- Time alignment (0-8 ms / 0-272 cm / 0-107") for each channel
- Adjustable crossover (HPF / LPF / BPF from 20 Hz to 20 kHz)
- Selectable crossover slope (6 to 24 dB/oct)
- 3 filter characteristics (Butterworth/Bessel/Linkwitz-Riley)
- Selectable phase shift for each channel (0° or 180°)
- Memory for 6 user presets (selectable via remote control, PC or APP\*)
- Wired remote control (available separately)
- Heatsink dimensions (w x l x h): 6.65" x 4.57" x 1.06"
   \*with optionally available USB BT adapter connected

#### App control and wireless music streaming

To use your mobile device controlling the unit and changing the adjustments, please install the GROUND ZERO GZDSP 4-8XII control app on your device (Android / iOS) and connect the separately available music streaming interface. Check the web page for further information and to download the app's owner's manual.

#### Product description

The GZDSP 4-8XII is a digital signal processor increasing the sound quality of the vehicle's audio equipment, based on two 28-bit DSP chipsets in combination with four 24-bit AD and eight separate DA converters. Due to its universal summing function combining up to 4 high-level channels and its 8x 10-band equalizing, the GZDSP 4-8XII can be integrated into most OEM sound systems.

#### Table of contents

| Package content                |   |
|--------------------------------|---|
| General installation note      | 3 |
| Connections                    |   |
| Harness connector pinout       |   |
| PC software and USB connection |   |
| Graphical user interface (GUI) |   |
| Memory functions               |   |
| Options dropdown menu          |   |
| Technical specifications       |   |
| Terms of warranty              |   |
| Error diagnosis                |   |

#### Package content

- 1 x GZDSP 4-8XII
- 1 x USB cable (A to B connector)
- 1 x Power supply and high-level input harness
- 1 x CD-ROM (software & drivers) compatible with Microsoft Windows<sup>®</sup> XP SP3, Vista, 7, 8, 8.1 and 10
- 1 x Owner's manual (German/English)
- 1 x Fastening kit Separately available

Available separately

- GZDSP BTS 4-8XII wireless music streaming USB adapter (required for app control)
- GZDSP REM 4-8XII wired remote control

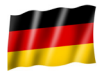

GROUND ZERO products are engineered in Germany

GROUND ZERO - international sponsor of

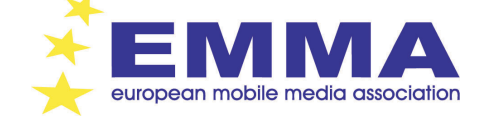

#### General installation note

- As a precaution, it is recommended to disconnect the vehicles battery before mounting the amplifier. (Note: For new vehicles, disconnecting the battery might cause various errors in your vehicle's electric system that can be cleared only by authorized service partners of your vehicle's manufacturer! Please ask your service partner first before disconnecting the battery!)
- The power supply wire (+12 V) has to be protected within max. 20 cm / 8" by a main fuse holder with a fuse value matching the recommendation for your amplifier
- (Note: If there is more than one amplifier connected using this power wire, the main fuse value must be equal to the sum of the recommended fuses of all connected devices. However, make sure the diameter of your power wire will be sufficient for the required current!)
- If necessary, replace a defective fuse by a fuse with identical quality and value
- Never drill a hole to the vehicle's gas tank or brake lines, to wirings or any other important vehicle parts!
- Never pass wires over sharp edges or vehicle parts to avoid any kind of damage
- Keep the wiring away from the antenna and electronic devices contributing to radio reception
- Lay the power supply wiring always separated from speaker wiring to avoid disturbance
- The amplifier contains a temperature protection circuit that turns the device off in case of overheating. After a certain cooling time, it will turn on automatically. To avoid heat build-up, sufficient air supply for cooling must be provided. Never cover the surface of the amplifier's heatsink entirely
- The DSP unit should NEVER be mounted onto a vibrating part or surface such as a subwoofer enclosure. This might lead to
  malfunction due to loosened electrical parts inside the amplifier.
- Some amplifiers offer a high-level input option, however if a pre-amplified output (RCA) is available (at the head unit), it is strongly recommended to make use of them.

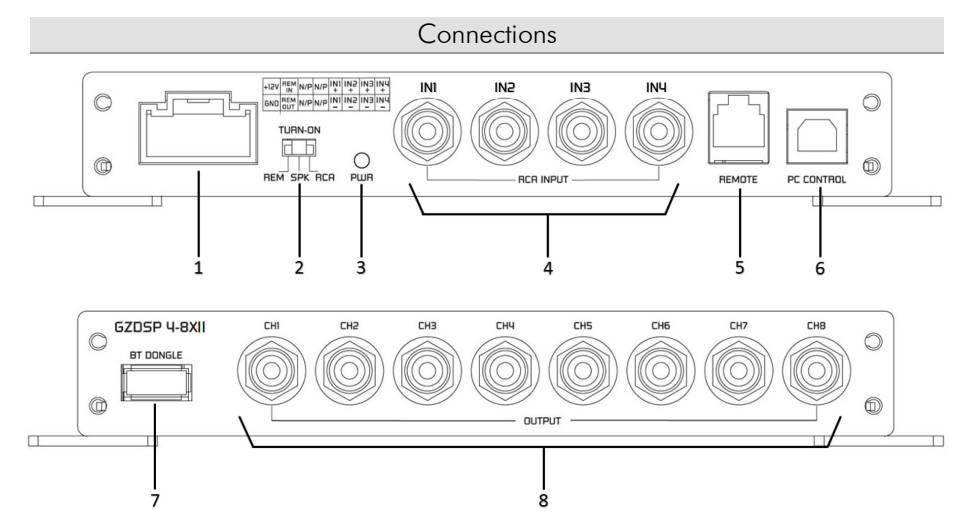

| 1 | Harness connection              | To connect the power and speaker input harness (check the pinout on the next page).                                                                                                    |  |
|---|---------------------------------|----------------------------------------------------------------------------------------------------|--|
| 2 | TURN-ON switch                  | This unit offers automatic turn-on. Using the feature, it's unnecessary to connect a remote wire.<br>Set the switch to the RCA position for line input or SPK position for the high-level input.<br>Caution: The high-level input and the line input cannot be used simultaneously. This may<br>lead to malfunction and cause serious damage to the DSP unit. |  |
| 3 | Power indication                | ower indication Indicating the operation status                                                                                                    |  |
| 4 | Line input (RCA)                | To connect the head-unit's pre-amplified line output audio signal (RCA)                                                                                                    |  |
| 5 | Remote control                  | To connect the supplied wired remote control                                                                                                    |  |
| 6 | USB port                        | To connect the supplied USB cable to a compatible Windows PC ´s USB port                                                                                                    |  |
| 7 | Port for optional<br>BT adapter | To connect the optionally available interface for wireless music streaming. The interface is<br>required to control the unit and adjust the settings using a mobile device (app), as well.                                                                                                    |  |
| 8 | Line output (RCA)               | To connect one or more amplifiers using RCA signal cables                                                                                                    |  |

#### Harness connector pinout

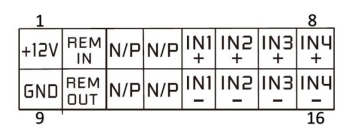

cable side view

| 1  | Yellow         | + 12 V<br>Power supply | Connect the unit to the positive pole (+) of the vehicle's battery. Use adequate wiring gauge (not less than 1.0 mm <sup>2</sup> / 17 AWG) with an additional fuse holder (2 A fuse) not further than 30 cm / 12" away from the terminal of the battery                         |  |
|----|----------------|------------------------|----------------------------------------------------------------------------------------------------|--|
| 2  | Blue           | Remote input           | Using the line input (RCA), a remote wire can be connected to turn on the DSP unit.<br>In this case, set the TURN-ON switch to the REM position. Setting the switch to the<br>RCA or SPK position activates the auto-on function, in that case a remote wire is<br>superfluous. |  |
| 5  | White          | Channel 1 (+)          | To connect the left front speaker output (+)                                                                                                    |  |
| 6  | Grey           | Channel 2 (+)          | To connect the right front speaker output (+)                                                                                                    |  |
| 7  | Green          | Channel 3 (+)          | To connect the left rear speaker output (+)                                                                                                    |  |
| 8  | Purple         | Channel 4 (+)          | To connect the right rear speaker output (+)                                                                                                    |  |
| 9  | Black          | Ground (GND)           | Connect the unit to a suitable ground terminal. The ground wire should be as short<br>as possible and be mounted to an unvarnished metal part                                                                                                    |  |
| 10 | Blue/<br>White | Remote output          | To be used with additional system equipment like amplifiers to turn on together with<br>the DSP unit. The current is limited to 500 mA max.                                                                                                    |  |
| 13 | White/bl       | Channel 1 (-)          | To connect the left front speaker output (-)                                                                                                    |  |
| 14 | Grey/bl        | Channel 2 (-)          | To connect the right front speaker output (-)                                                                                                    |  |
| 15 | Green/bl       | Channel 3 (-)          | To connect the left rear speaker output (-)                                                                                                    |  |
| 16 | Purple/bl      | Channel 4 (-)          | To connect the right rear speaker output (-)                                                                                                    |  |

#### PC software installation

The PC software is compatible\* to Windows<sup>™</sup> XP (SP3) operating systems (or later). One USB port and 25 MB free memory space is required for the installation. The files are located on the included CD-ROM. If there is no CD drive available, the software can be downloaded from the Ground Zero web page: <u>www.ground-zero-audio.com</u>

\* compatible operating systems: PC requirements: Microsoft Windows® XP SP3 / Vista / 7 / 8 / 8.1 / 10 min. 1.5 GHz processor with 1 GB main memory (RAM) and graphic cards with a resolution of 1024x600 pixels or more

Run the **setup.exe** file. The installation wizard will guide through the installation process. **Note:** We strictly recommend using the latest DSP software available from the web page.

#### USB connection

**USB connection:** We don't recommend using any passive extension cable together with the included USB wire, as the proper function can't be ensured.

DSP setting: The unit must be connected to a PC with the DSP software installed using the included USB wire. To adjust any setting the unit must be in operation mode. Click the program icon on the desktop or select the program from the software list to start. The starting window appears.

Windows<sup>®</sup> user account control (UAC): In case the PC operating system is set to restricted security clearance regarding software with unknown source or without digital signature a window will appear each time at the program is starting. Please confirm with >Yes< (language depends on your local setting) to run the program

#### USB port

In order to use the software, a communication to the PC must be established. Therefore, an unused USB port is required. During the connection of the USB cable the system will assign automatically a USB port.

#### Graphical user interface (GUI)

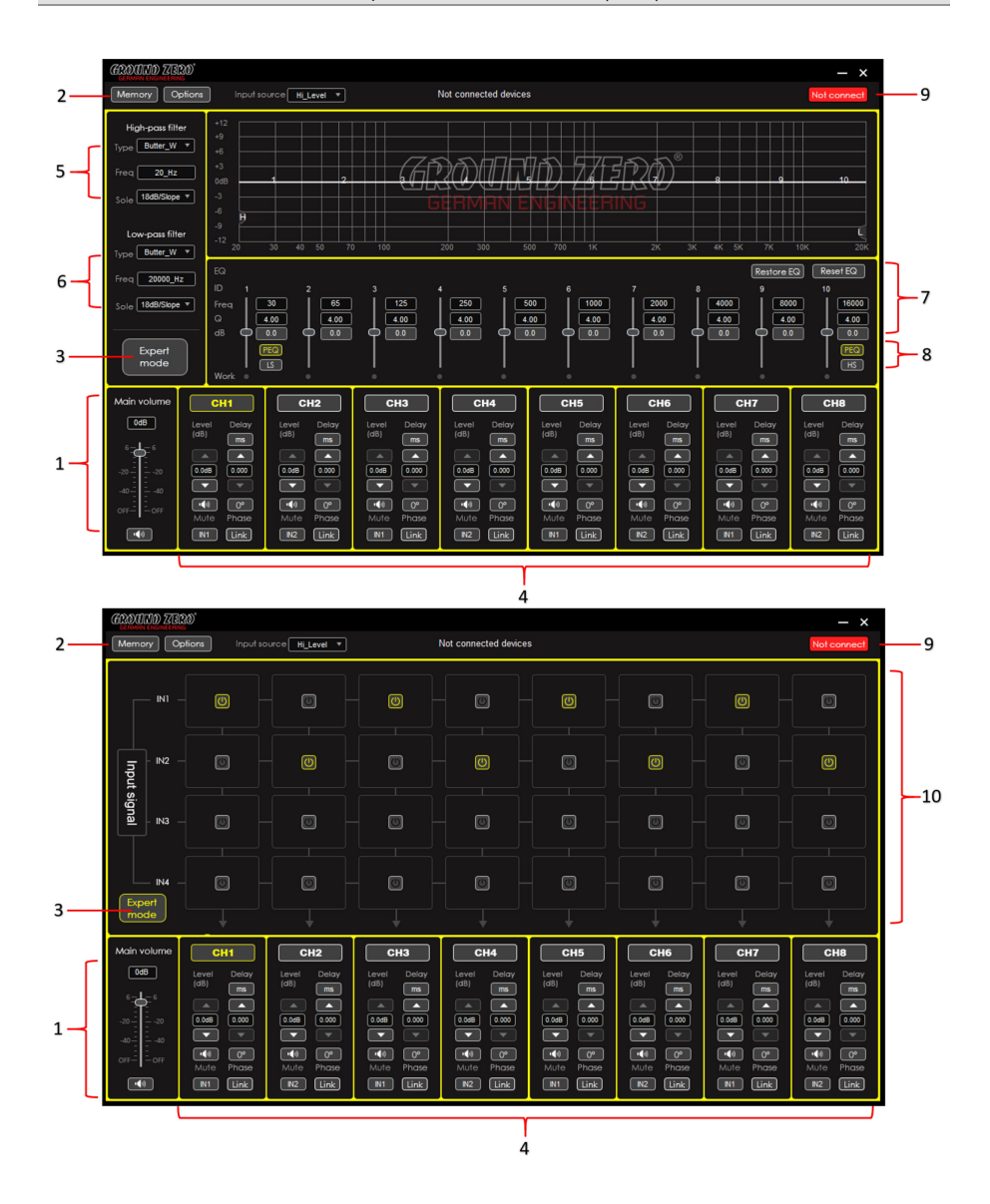

### Graphical user interface (GUI)

| 1  | Main level<br>adjustment         Setting the main level (input sensitivity) in between the range of -60 up to +6 dB<br>(the adjustment is equal to the remote control setting between 0 and 66)<br>The MUTE button deactivates the output                                                                                                    |                                                                                                    |  |
|----|----------------------------------------------------------------------------------------------------|----------------------------------------------------------------------------------------------------|--|
| 2  | Memory / Options<br>dropdown menu                                                                                                    | Tap the button to open the dropdown menu.<br>Further information about the dropdown menu is to be found at the section below                                                                                                    |  |
| 3  | Expert mode                                                                                                    | Switch to the channel matrix.<br>Further information about the dropdown menu is to be found at section 10                                                                                                    |  |
| 4  | <b>Channel</b><br>settings                                                                                                    | Channel: Select the required channel tapping the according button<br>Level: Use the up/down buttons to adjust the output level of the channel<br>Mute: Tap the button to deactivate the selected channel<br>Input: The button is indicating the selected input channel. Tap repeatedly to select a channel<br>Delay: The button indicates the selected unit of the time delay. Tap repeatedly to select a<br>unit.<br>Use the up/down buttons to adjust the time delay. The value can be entered to the display<br>field directly, as well.<br>Phase: Each tap inverts the phase (0°/180°)<br>Link: Tap the button to link each pair of channels (e.g. 1 with 2, 3 with 4, etc.) to adjust both<br>channels simultaneously. |  |
| 5  | <b>High pass filter</b><br>settings                                                                                                    | Type: Select the filter characteristic from the dropdown menu<br>Freq: The required value can be entered to the display directly or selected using the scroll<br>wheel of the PC mouse. The frequency chart shows the adjustments graphically (H=high<br>pass)<br>Slope: Select the crossover slope from the dropdown menu or deactivate the filter<br>Note: The filter can be adjusted using the PC mouse at the frequency chart directly                                                                                                    |  |
| 6  | Low pass filter         Type: Select the filter characteristic from the dropdown menu           Freq: The required value can be entered to the display directly or selected using the scroll wheel of the PC mouse. The frequency chart shows the adjustments graphically (L=low pass)           Slope: Select the crossover slope from the dropdown menu or deactivate the filter           Note: The filter can be adjusted using the PC mouse at the frequency chart directly                                                                                                    |                                                                                                    |  |
| 7  | Equalizer<br>settings         As soon as the equalizer setting is changed from default, the following button appears<br>Bypass EQ: Resets the adjustments temporarily to default setting. At bypass position:<br>Restore EQ: Resets the previous setting of the equalizer<br>Reset EQ: Resets the equalizer setting to default<br>Freq / Q / dB: Enter the required value to the display field directly or select the value using<br>the scroll wheel of the PC mouse. The frequency chart shows the adjustments graphically<br>Note: Many settings can be changed at the frequency chart directly using the PC mouse. |                                                                                                    |  |
| 8  | PEQ or LS/HS<br>selection                                                                                                    | Selecting one of the available modes for the first (1) and last (10) band, the default setting (PEQ) can be set to a variable shelf filter (LS/HS) instead with a slope of 6 or 12 dB/octave                                                                                                    |  |
| 9  | Connect / Disconnect<br>button                                                                                                    | Tap the button to establish or separate the connection between the DSP unit and the PC via USB cable. The connection status is displayed at the top of the window                                                                                                    |  |
| 10 | Input signal                                                                                                    | Using the matrix, one or more input channels can be assigned for each output channel. If<br>more than one channel is selected, the MIX-icon will be visible at the button                                                                                                    |  |

#### Memory dropdown menu

| (6300070) 775300                             | Load DSP unit Preset    | Loading a setup from the DSP memory                                                                                                    |
|----------------------------------------------|-------------------------|----------------------------------------------------------------------------------------------------|
| Memory Options Input source                  | Save as DSP unit Preset | Saving a setup to the DSP memory<br>Preset can be named individually                                                                               |
| Save As DSP unit Preset(I)                   | Delete DSP unit Preset  | Deleting a preset from the DSP memory                                                                                                    |
| Delete DSP unit Preset(D)                    | Load PC preset file     | Loading a preset from the PC memory                                                                                                    |
| Load PC preset file(O)                       | Save as PC preset file  | Saving a setup to the PC memory                                                                                                    |
| Save as PC preset file(S)                    | Load all presets        | Loading all presets (from the PC to the DSP)                                                                                                    |
| Load all presets                             | Save all presets        | Saving all presets (from the DSP to the PC)                                                                                                    |
| Save all presets Factory Reset Type Butter_W | Factory Reset           | Caution:<br>The unit will run through a number of routines. Some windows will<br>appear and disappear. The process will last for about 15 seconds. |

#### Options dropdown menu

| GROUUD ZERO'                                                                         |         |              |  |
|--------------------------------------------------------------------------------------|---------|--------------|--|
| Memory                                                                               | Options | Input source |  |
| 15-1                                                                                 | Chinese |              |  |
| Type Butter Help(F)                                                                  |         |              |  |
| About(A)                                                                             |         |              |  |
| Logn         0dB         4           Sole         18dB/Slope ▼         -3         -3 |         |              |  |
|                                                                                      | -8      |              |  |

| Language | Jage Select the Chinese or English version of the software |  |  |
|----------|------------------------------------------------------------|--|--|
| Update   | Opens a window to select the update file                   |  |  |
| Help     | Opens the GROUND ZERO web page within the browser          |  |  |
| About    | Displays the software version                              |  |  |

#### Technical specifications

| Model                                  | GZDSP 4-8XII                                                                                            |  |
|----------------------------------------|----------------------------------------------------------------------------------------------------|--|
| Туре                                   | 8-channel signal processor (DSP) with 4 input channels<br>Sampling frequency 48 kHz / resolution 56-bit |  |
| Frequency range                        | 20 Hz – 20 KHz                                                                                          |  |
| Trequency runge                        | (-3 dB)                                                                                                 |  |
| SNR / line input                       | ≥115 dB                                                                                                 |  |
| SNR / high level input                 | ≥105 dB                                                                                                 |  |
| THD / line input                       | 0.002 %                                                                                                 |  |
| THD / high level input                 | 0.010 %                                                                                                 |  |
| DSP chipset 2x Analog Devices SigmaDSP |                                                                                                    |  |
| Sensitivity                            | Line input (RCA) max. 855 mV RMS                                                                        |  |
| Sensitivity                            | High level input max. 8.0 V RMS                                                                         |  |
| Innut impedance                        | Line input (RCA) ≥20 kΩ                                                                                 |  |
| inpor impedance                        | High level input 39 $\Omega$                                                                            |  |
| Output voltage / channel ≥2.5 V        |                                                                                                    |  |
| Remote current max. 500 mA             |                                                                                                    |  |
| Remote input voltage                   | >10 V                                                                                                   |  |
| Switching voltage / speaker input      | >1.3 V                                                                                                  |  |
| Switching voltage / line input         | >10 mV                                                                                                  |  |
| Turn on delay 3 seconds                |                                                                                                    |  |
| Recommended fuse value                 | 2 A                                                                                                    |  |
| Dimensions                             | 169 x 116 x 27 mm / 6.65 x 4.57 x 1.06" (w x l x h)                                                     |  |
| Software compatibility                 | Microsoft Windows™ XP SP3, Vista, 7, 8, 8.1,10                                                          |  |
| Preset memory                          | 6 presets (individually assignable)                                                                     |  |
| Gain range                             | -60 bis +6 dB                                                                                           |  |
| Equalizer                              | 8x parametric 10 band EQ (20 Hz – 20 kHz) with adjustable Q                                             |  |
| Time delay                             | 0 – 8 ms / 0 – 272 cm / 0 – 107"                                                                        |  |
| Crossover                              | 6 / 12 / 18 / 24 dB/oct. slope with selectable filter characteristic                                    |  |
| Phase correction                       | 0° / 180°                                                                                               |  |
| Optionally available accessory         | GZDSP BTS 4-8XII<br>GZDSP REM 4-8XII                                                                    |  |

Terms of warranty

The limited warranty for this product is covered by Ground Zero´s local distribution partners and their terms and conditions. For further information contact your local retailer or distributor.

| Error | diac | nosis |
|-------|------|-------|
|       |      | ,     |

| Error                               | Control                                   | Help / Solution                                                             |  |
|-------------------------------------|-------------------------------------------|-----------------------------------------------------------------------------|--|
|                                     |                                           | -check the fusing                                                           |  |
| NL E R                              |                                           | -check the remote wire                                                      |  |
| No function                         | PWWK LED on?                              | -check the +12 Volt connection and wire                                     |  |
|                                     |                                           | -check the ground connection and wire                                       |  |
|                                     | signal wire no contact or broken          | -check the contact or replace the wire                                      |  |
|                                     | no audio signal from the head-unit        | -check the audio output signal of the head-unit                             |  |
|                                     |                                           | -check the remote out of the DSP                                            |  |
| NL                                  | amplifier not switched on                 | -check the amplifiers power supply                                          |  |
|                                     | non operational source selected           | -check the setting                                                          |  |
| (PVVK LED ON)                       | activated >MUTE< function (User           |                                                                             |  |
|                                     | Interface)                                | -check the setting                                                          |  |
|                                     | adjusted level on optional remote control | alored the conflict                                                         |  |
|                                     | unit too low                              | -check the setting                                                          |  |
|                                     | signal wire no contact or broken          | -check the contact or replace the wire                                      |  |
|                                     | no audio signal from the head-unit        | -check the audio output signal of the head-unit                             |  |
|                                     | balance or fader control of the head-unit |                                                                             |  |
| Single channels                     | not                                       | -check the setting of the head-unit                                         |  |
| with no function                    | in center position                        |                                                                             |  |
|                                     | wrong setup of input and output mode      | -check the setting                                                          |  |
|                                     | >GAIN< level too low or >Mute<            | check the setting                                                           |  |
|                                     | function (user interface) active          | -check the setting                                                          |  |
| Impure sound                        | inverted phase of one or more speakers    | -check the polarity of the speaker connection                               |  |
| incorrect storeo                    |                                           | -check the polarity of the high-level input                                 |  |
| reproduction                        |                                           | -check the >PHASE< setting                                                  |  |
| reproduction                        |                                           | -check the >TIME ALIGNMENT< adjustment                                      |  |
|                                     | speaker overload                          | -reduce the volume level                                                    |  |
|                                     | spoakor oronoda                           | -check the highpass filter and slope                                        |  |
|                                     | DSP input override (distortion)           | -select the correct input mode                                              |  |
| Distorted sound                     |                                           | -pay attention to the input sensitivity of the DSP unit                     |  |
| quality                             |                                           | -reduce the volume level of the head-unit                                   |  |
| quanty                              | head-unit output override (distortion)    | -set the sound controls of the head-unit to center position                 |  |
|                                     |                                           | -deactivate the >Loudness< tunction of the head-unit                        |  |
|                                     | amplifier override (clipping)             | -check the amplifiers input sensitivity                                     |  |
|                                     | ampinior eremae (amphilig)                | -reduce the level                                                           |  |
|                                     | >GAIN< level too high                     | -reduce the >GAIN< level                                                    |  |
| Increased                           |                                           | -select a superior quality head-unit                                        |  |
| noise level                         | head-unit creates noise                   | -use the optical output (if available)                                      |  |
|                                     |                                           | <ul> <li>let the audio store or manufacturer check the head-unit</li> </ul> |  |
|                                     | diverse power supplies or ground          | -the head-unit, the DSP and each amplifier should be wired                  |  |
| Car specific                        | connection                                | up to a common ground and +12 Volt connection                               |  |
| interferences                       | signal wire no contact or broken          | -check the contact or replace the wire                                      |  |
| audible through<br>the audio system | head-unit defective                       | -let the audio store or manufacturer check the head-unit                    |  |
|                                     | amplifier defective                       | -let the audio store or manufacturer check the amplifier                    |  |
|                                     | DSP unit or amplifier mounted close to an | -choose another mounting position                                           |  |
|                                     | automotive control unit                   | -choose anomer mounting position                                            |  |

Ground Zero GmbH

Erlenweg 25, 85658 Egmating - Germany Tel. +49 (0)8095/873 830 Fax -8310 www.ground-zero-audio.com

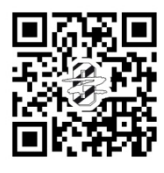

X